# VEGA3000連動設定

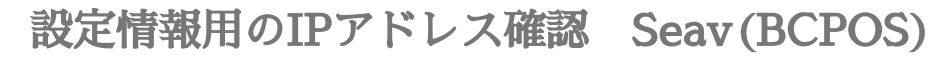

1-デスクトップ左端 Windowsマーク横の 虫眼鏡マークをクリック

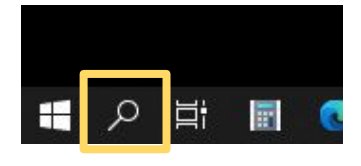

#### 2-「cmd」と入力し「Enter」

| すべて      | アプリ         | ドキュメント | ウェブ | その他 🔻 |
|----------|-------------|--------|-----|-------|
| 最も一致する   | 6検索結果       | l.     |     |       |
| דב 🗖     | ンド プロ:<br>リ | ソプト    |     |       |
| Web の検索  |             |        |     |       |
| , C md − | Web 結身      | 長を見る   |     | >     |
|          |             |        |     |       |
|          |             |        |     |       |
| 𝒫 cmd    |             | _      |     |       |
|          |             | -      |     |       |

3-コマンドプロンプトで、「ipconfig/all」と入力し「Enter」

| די אלעסל 🔤                             |                                                                 | <u>1997</u> ); | × |
|----------------------------------------|-----------------------------------------------------------------|----------------|---|
| Microsoft Windows<br>(c) 2020 Microsof | EVersion 10.0.19041.630]<br>t Corporation. All rights reserved. |                | ^ |
| C:¥Users¥takeuch                       | 2016>ipconfig                                                   |                |   |
|                                        |                                                                 |                |   |
|                                        |                                                                 |                | ~ |

4-ネットワーク情報(例)下記情報を以降の BCPOSとVEGA3000に設定します IPv4アドレス 192.168.0.12 > 赤字の部分を180(BCPOS)で設定します ※192.168.0.100、100であれば、店内で重なる事は通常ありません (192.168.0のネットワーク部は、合わせてください)

| ・サブネットマスク    | 255.255.255.0 | この項日は 同じ設定を入 |
|--------------|---------------|--------------|
| ・デフォルトゲートウェイ | 192.168.0.1   | れます          |
| ・DNSサーバ      | 210.130.1.1   |              |
|              | 210.130.0.1   |              |

🔜 コマンド プロンプト ・サネット アダプター イーサネット: 調有の DNS サ 71 11 Realtek PCIe GBE Family Controller F4-4D-30-4D-73-E9 (優先) ウェ nuin 01-1E-8E-6D-0E-E4-4D-30-4D-73-E9 マリ WINS サ 68.0.240BIOS over TCP/ 2

## Seav (BCPOS) IPアドレスの固定設定

### VEGA3000とBCPOSの接続は、有線LANで行います その際にVEGA3000とBCPOS用パソコンのIPを固定する必要があります

| 1-スタートから「設定」を押します  | 8                            |                                                      |
|--------------------|------------------------------|------------------------------------------------------|
|                    | רעאב+א 🗅                     |                                                      |
|                    | ビクチャ                         |                                                      |
|                    |                              |                                                      |
|                    |                              |                                                      |
| 2-「ネットワークオプション」    | ®≢<br>Wir                    | ー ロ ×<br>ndowsの設定                                    |
| を押します              | 設定の検索                        | ٩                                                    |
|                    |                              | <b>ごう デバイス</b><br>源 Bluetooth, ブリンター、マウス             |
|                    | ・ 電話<br>Android, iPhone のリンク | <b>ネットワークとインターネット</b><br>Wi-Fi、現内モード、VPN             |
|                    |                              |                                                      |
| 3-「アダプターのオプションを変更」 | ← 股定                         | - □ X                                                |
| を押します              | ☆ ホーム<br>設定の検索 ♪             | 次態<br>ネットワ−クの状態                                      |
|                    | ネットワークとインターネット               |                                                      |
|                    | ● 状態                         |                                                      |
|                    | 記 イーサネット                     | インターネットに接続されています<br>制限付きのデータ通信プランをお使いの場合は、このネットワークをi |
|                    |                              | 制課金接続に設定するか、またはその他のプロパティを変更できま                       |
|                    | ∞ VPN                        | P→ 過去 30 日から<br>ブロパティ データ使用対決                        |
|                    |                              |                                                      |
|                    |                              | 利用できるネットワークの表示<br>周囲の接続オブションを表示します。                  |
|                    | F                            | ウットロークの主体の中                                          |
| 4.「イーサネット」を右クロック   |                              | アダブターのオブションを変更する     ネットワークアダブターを表示して接続設定を変更します。     |
| マー シャンド ほんノソンノ     |                              | ₩ 探護先のネットワークについて、共有するものを指定します。                       |

### 5-「プロパティ」をクリック

### 6-「インターネットプロトコル バージョン4(TCP/IPv4)」 を選択し 「プロパティ」を押します

| 🖳 ネットワーク接続                                                                                   | - 🗆 X                  |
|----------------------------------------------------------------------------------------------|------------------------|
| <ul> <li>· · · · · · · · · · · · · · · · · · ·</li></ul>                                     | ネットワーク接 、ク             |
| 整理 ▼ このネットワーク デバイスを無効にする >>                                                                  | • • •                  |
| ~未指定 (1)                                                                                     |                        |
| イーサネット<br>ネットワーク<br>Realtek PCIe GBE Family Controller                                       |                        |
| <ul> <li>(v) 無効にする(B)</li> <li>(v) 状態(U)</li> <li>診断(I)</li> </ul>                           |                        |
| ブリッジ接続(G)                                                                                    |                        |
| ショートカットの作成(S)<br>・ 創除(D)                                                                     |                        |
| ● ゴロジジスエ(IVI)           ● ブロパティ(R)                                                           |                        |
| ∰ ∡_++☆w⊾のづロパティ                                                                              | ~                      |
|                                                                                              | ^                      |
| ネットワーク                                                                                       |                        |
| 接続の方法:                                                                                       |                        |
| Realtek PCIe GBE Family Controller                                                           |                        |
| この接続は次の項目を使用します(Q):                                                                          | 構成( <u>C</u> )         |
| <ul> <li>☑ ■ Microsoft ネットワーク用クライアント</li> <li>☑ 1 ● Microsoft ネットワーク用ファイルとプリンター共有</li> </ul> | ^                      |
| ✓ 1/29-ネットプロトコル パージョン 4 (TCP/IPv4)                                                           |                        |
|                                                                                              | ocol                   |
| <ul> <li>☑ ▲ インターネット プロトコル バージョン 6 (TCP/IPv6)</li> </ul>                                     |                        |
| <                                                                                            |                        |
| インストール(N) 削除(U)                                                                              | プロパティ( <u>R</u> )      |
| 説明<br>伝送制御プロトコル/インターネット プロトコル。相互接続<br>ネットワーク間の通信を提供する、既定のワイドエリアネ・<br>ルです。                    | されたさまざまな<br>ットワーク プロトコ |
| ОК                                                                                           | キャンセル                  |

### 7-「次のIPアドレスを使う」 を押します

| 設                 | 代替の構成                                                                                 |                        |
|-------------------|---------------------------------------------------------------------------------------|------------------------|
| ネット<br>きます<br>くださ | ワークでこの機能がサポートされている場合は、IP 設定を自動的<br>。サポートされていない場合は、ネットワーク管理者に適切な IP<br>い。<br>3(O)      | りに取得することがで<br>設定を問い合わせ |
| 0                 |                                                                                       |                        |
| 0                 | 次 <b>の IP アドレスを使う(S):</b><br>・アドレス(D): ・・・                                            | 4                      |
| O<br>IP<br>サ      | 次の IP アドレスを使う(3):<br>アドレス(1):<br>ブネット マスク(1):<br>・・・・・・・・・・・・・・・・・・・・・・・・・・・・・・・・・・・・ |                        |

DNS サーバーのアドレスを自動的に取得する(B)

- 8- ネットワーク情報に記載されている各アドレスの「IPアドレス」
   以外は、同じアドレスを入力
   IPアドレスだけは、下記を参考に違うアドレスを入力します
- ※ ネットワーク管理者がおり、機器のアドレスを固定している場合は、この限りではありません。

(ネットワーク管理者にご相談下さい)

| インターネット プロトコル バージョン 4 (TCP/IPv4)のフ                                 | ロパティ             |              |                | ×                |
|--------------------------------------------------------------------|------------------|--------------|----------------|------------------|
| 全般                                                                 |                  |              |                |                  |
| ネットワークでこの機能がサポートされている場合<br>きます。 サポートされていない場合は、 ネットワーク<br>ください。     | は、IP 設定<br>管理者に追 | を自動<br>適切な I | 的に取得<br>P 設定を開 | することがで<br>問い合わせて |
| <ul> <li>IP アドレスを自動的に取得する(Q)</li> <li>次の IP アドレスを使う(S):</li> </ul> |                  |              |                | _                |
| IP アドレス( <u>I</u> ):                                               |                  |              | •              |                  |
| サブネット マスク( <u>U</u> ):                                             | 1                |              | 8 <b>4</b> 2   |                  |
| デフォルト ゲートウェイ( <u>D</u> ):                                          |                  |              |                |                  |
| ○ DNS サーバーのアドレスを自動的に取得す                                            | ට්( <u>B</u> )   |              |                |                  |
| ● 次の DNS サーバーのアドレスを使う(E):                                          |                  |              |                | - P              |
| 優先 DNS サーバー( <u>P</u> ):                                           |                  |              |                |                  |
| 代替 DNS サーバー( <u>A</u> ):                                           | :5               | ·            | 8 <b>.</b> 1   |                  |
| □終了時に設定を検証する(」)                                                    |                  |              | 詳細調            | 設定(⊻)            |
|                                                                    |                  | OK           |                | キャンセル            |

ネットワーク情報(例)下記情報 ・IPv4アドレス 192.168.0.180 > 赤字の部分を180(例)で設定します ※192.168.0.180、180であれば、通常店内で重なる事は通常ありません (192.168.0のネットワーク部は、合わせてください)

| ・サブネットマスク    | 255.255.255.0 | この項日け 同じ設定を入 |
|--------------|---------------|--------------|
| ・デフォルトゲートウェイ | 192.168.0.1   | れます          |
| ・DNSサーバ      | 210.130.1.1   |              |
|              | 210.130.0.1   |              |

| ב בעול לעסב מושא המשור לעסב מושא המשור המשור המשו<br>המשור המשור המשור המשור המשור המשור המשור המשור המשור המשור המשור המשור המשור המשור המשור המשור המשור המשור המשור<br>המשור המשור המשור המשור המשור המשור המשור המשור המשור המשור המשור המשור המשור המשור המשור המשור המשור המשור המשור המשור המשור המשור ה<br>משור המשור המשור המשור המשור המשור המשור המשור המשור המשור המשור המשור המשור המשור המשור המשור המשור המשור המשור המשור המשור המשור המשור המשור המשור המשור המשור המשור המשור המשור המשור המשור המשור המשור המשור המשור המשור המשור המשור המשור המשור המ<br>משור המשור המשור המשור המשור המשור המשור המשור המשור המשור המשור המשור המשור המשור המשור המשור המשור המשור<br>המשור המשור המשור המשור המשור המשור המשור המשור המשור המשור המשור המשור המשור המשור המשור המשור המשור המשור המשור המשור המשור המשור המשור המשור המשור המשור המשור המשור המשור המשור המשור המשור ה<br>משור המשור המשור המשור המשור המשור המשור המשור המשור המשור המשור המשור המשור המשור המשור המשור המשור המשור המשור<br>המשור המשור המשור המשור המשור המשור המשור המשור המשור המשור המשור המשור המשור המשור המשור המשור המשור המשור המשור המשור המשור המשור המשור המשור המשור המשור המשור ה<br>משור המשור המשור המשור המשור המשור המשור המשור המשור המשור המשור המשור המשור המשור המשור המשור המשור המשור המשור המשור המשור המשור המשו<br>המשור המשור המשור המשור המשור המשור המשור המשור המשור המשור המשור המשור המשור המשור המשור המשור המשור המשור המשו המשור המ |       |       | × |   |
|----------------------------------------------------------------------------------------------------|-------|-------|---|---|
|                                                                                                    |       |       |   | ^ |
| オーリネット アメフメー オーリネット:                                                                                                    |       |       |   |   |
| 接続固有の DNS サフィックス:                                                                                                    |       |       |   |   |
| 説明CBE Family Controll<br>  物理アドレス                                                                                                    | er    |       |   |   |
| DHCP 有効                                                                                                    | i.    |       |   |   |
| IPv4 アドレス                                                                                                    | 12    |       |   |   |
| リース取得                                                                                                    |       |       |   |   |
| デフォルド ゲートウェイ 192.168.73.1                                                                                                    |       |       |   |   |
| DHCP 7 - //                                                                                                    |       |       |   |   |
| DHCPv6 クライアント DUID. 00-01-00-01-1E-8E-6D-0F-F4-4D-3C                                                                                                    | -4D-7 | 73-E9 |   |   |
| DNS サーバー                                                                                                    |       |       |   |   |
| プライマリ WINS サーバー : 192.168.0.240<br>NetBIOS over TCP/IP : 有効                                                                                                    |       |       |   |   |

VEGA3000 ネットワーク図

VEGA3000とBCPOSの接続は、有線LANで行います その際にVEGA3000とBCPOS用パソコンのIPを固定する必要があります

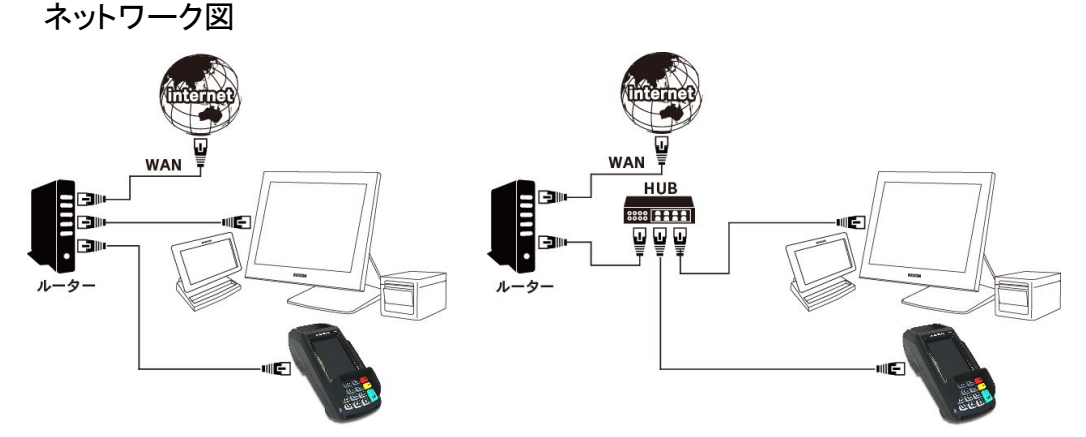

### **VEGA3000のIP固定設定** VEGA3000のIPアドレスを固定します 1-スタート画面の「機能選択」を押します

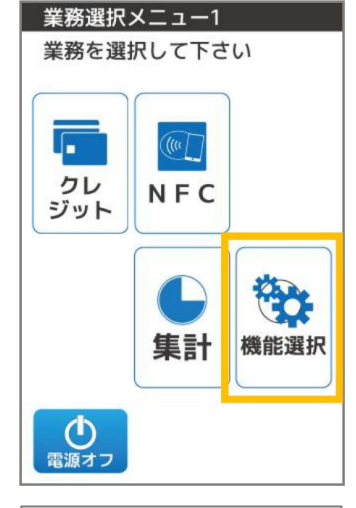

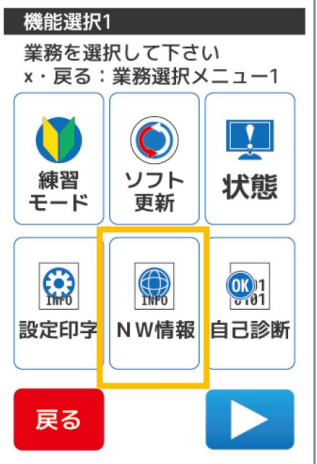

2-「NW情報」を押します

### 3-「ネットワーク設定」を押します

| ネットワ・         | ーク情報               |               |
|---------------|--------------------|---------------|
| 現在:XX)<br>IPI | (X(通信形)<br>自動取得/II | 態表示)<br>P手動設定 |
| 完了:機能         | 能選択1               |               |
| IP )          | xx.xx.xx           | X . XXX       |
| MSK >         | (XX.XXX.XX)        | X.XXX         |
| GW )          | (XX.XXX.XX)        | X.XXX         |
| DNS )         | XXX.XXX.XX         | XXXX.X        |
| ネットワーク<br>設定  | IP<br>再取得          | 自己<br>診断      |
| 戻る            | •                  |               |

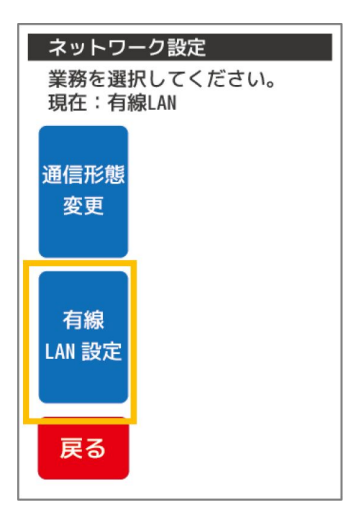

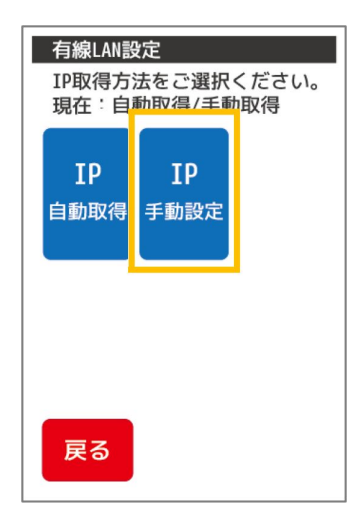

### 4-「有線LAN設定」を押します

5-「IP手動設定」を押します

6- 各アドレスを入力します

IPアドレス「192.168.0.190」を入力「次へ」

以下は、下記ネットワーク情報と同じ

| >「次へ」 |
|-------|
| >「次へ」 |
| >「次へ」 |
|       |

| IP手動設定<br>テンキーにて固定IPアドレス<br>をごみれください |
|--------------------------------------|
| 現在値<br>XXX.XXX.XXX.XXX               |
| 設定値<br>・                             |
|                                      |
|                                      |
| 戻る 次へ                                |

※DNSは上段を入力

#### ネットワーク情報(例)下記情報

IPv4アドレス 192.168.0.190 > 赤字の部分を190(例)で設定します
 ※192.168.0.150、150であれば、通常店内で重なる事は通常ありません
 (192.168.0のネットワーク部は、合わせてください)

| (····································· |               | <i>·</i>     |
|----------------------------------------|---------------|--------------|
| ・サブネットマスク                              | 255.255.255.0 | この項目は 同じ設定を入 |
| ・デフォルトゲートウェイ                           | 192.168.0.1   | れます          |
| ・DNSサーバ                                | 210.130.1.1   |              |
|                                        | 210.130.0.1   |              |

| ロンドプロンプト                                                | <u>_</u> 8 |       | × |
|---------------------------------------------------------|------------|-------|---|
| イーサネット アダプター イーサネット:                                    |            |       | ^ |
| 接続固有の DNS サフィックス:                                       |            |       |   |
| 説明                                                      | ler        |       |   |
| DHUY 月刻                                                 | ΕŊ         |       |   |
|                                                         | 5),<br>5), |       |   |
| リース取得                                                   |            |       |   |
| デフォルト ゲートウェイ                                            |            |       |   |
| DHCPv6 IAID                                             | 0-4D-      | 73-E9 |   |
| DNS サーバー                                                |            |       |   |
| フライマリ WINS サーバー 192.168.0.240<br>NetBIOS over TCP/IP 有効 |            |       |   |

### 7- 設定情報を確認し「次へ」を押します

| IP手動<br>設定内 | 設定<br>容をご確認ください。 |
|-------------|------------------|
| IP          | XXX.XXX.XXX.XXX  |
| MSK         | XXX.XXX.XXX.XXX  |
| GW          | XXX.XXX.XXX.XXX  |
| DNS         | XXX.XXX.XXX.XXX  |
|             |                  |
| 戻る          | 次へ               |

### 8-「完了」を押して終了します

| IP手動設定<br>設定を変更しました。 |
|----------------------|
|                      |
|                      |
|                      |
|                      |
| 完了                   |

### BCPOSとVEGA3000の通信方法設定

BCPOSとVEGA3000の通信は有線LANとなります。

1- TOP画面でテンキーを使い [8][4][0][5][OK]を押します

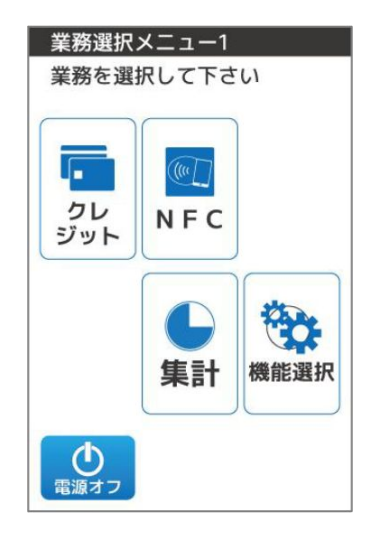

### 2-パスワード入力画面、テンキーを使い [0][1][2][0][次へ]を押します

| パスワード<br>入力後0Kを<br>押して下さ<br>x・戻る::: | を<br>:い<br>業務選択2 | ×Ξュ−1<br>- |
|-------------------------------------|------------------|------------|
| 戻る                                  |                  | 次へ         |

Enter Password

 保守モード

 業務を選択して下さい

 x・戻る:業務選択メニュー1

 端末設定

 情報印字

 端末

 設定
 ムンテ

 ナンス

 戻る

3-「端末設定」を押します

### 端末設定1 業務を選択して下さい x・戻る:保守モード 印字 メッセージ TEL 応答タイム アウト時間 発意コード パスワード 印字方法 機能

| 端末設定<br>業務を選<br>x・戻る: | 2<br>択して下さ<br>保守モート | い<br><sup>2</sup>   |
|-----------------------|---------------------|---------------------|
| 伝票印字<br>枚数            | クレジット<br>決済<br>上限金額 | クレジット<br>分割<br>上限回数 |
| デフォルト<br>商品コード        | NFC<br>入力情報<br>設定   | サイン<br>レス           |
| 戻る                    |                     |                     |

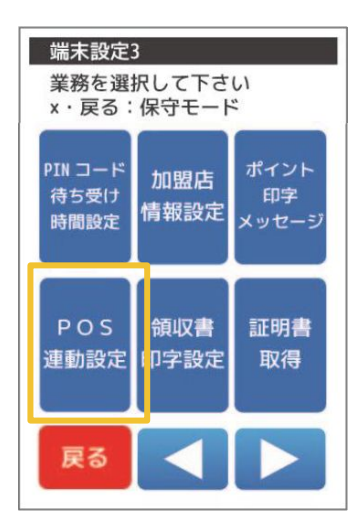

### 5-端末設定2が表示されます「▷」を押します

4-端末設定1が表示されます「▷」を押します

6-「POS連動設定」を押します

### 画面が異なる場合、 次項POS連動設定の解除を行って最 初からやり直してください

8-「有線LAN設定」を押します ※ WiFiは接続が安定しません

| POS連動設<br>業務を選<br>x・戻る: | 定<br>沢して下さ<br>端末設定3 | <b>い</b>   |
|-------------------------|---------------------|------------|
| POS<br>モード              | 設定<br>表示            | 通信形態<br>変更 |
| 有線<br>LAN 設定            | 無線<br>LAN 設定        | COM 設定     |
| 戻る                      |                     |            |

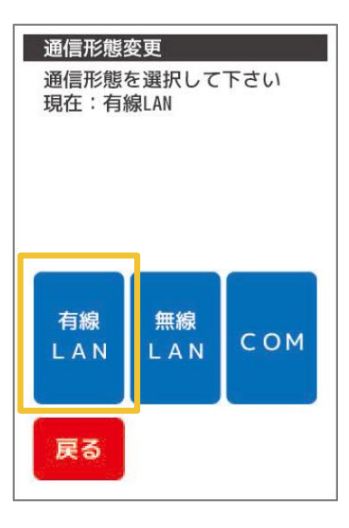

9-「完了」を押します

| 通信形態変更<br>通信方式を切替えました<br>完了:POS連動設定 |
|-------------------------------------|
|                                     |
|                                     |
|                                     |
| 完了                                  |

POS連動設定の解除

画面が異なる場合、出荷時にPOS連動設定が入った状態なので、 設定を解除します

1- TOP画面でテンキーを使い [8][4][0][5][OK]を押します

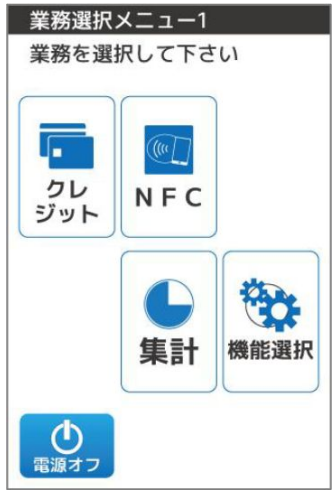

#### 2-パスワード入力画面、テンキーを使い [0][1][2][0][次へ]を押します

| パスワー<br>入力後0K<br>押して下<br>x・戻る: | ドを<br>を<br>さい<br>業務選択 | Xニュー1<br> |
|--------------------------------|-----------------------|-----------|
| 戻る                             |                       | 次へ        |

Enter Password

 

 保守モード

 業務を選択して下さい

 x・戻る:業務選択メニュー1

 端末設定 情報印字

 端末

 設定
 ムンテ ナンス

 戻る

3-「端末設定」を押します

### 端末設定1 業務を選択して下さい x・戻る:保守モード 印字 メッセージ TEL 応答タイム アウト時間 発意コード パスワード 印字方法 機能

| 端末設定2<br>業務を選<br>x・戻る: | 2<br>沢して下さ<br>保守モート | い<br>*              |
|------------------------|---------------------|---------------------|
| 伝票印字<br>枚数             | クレジット<br>決済<br>上限金額 | クレジット<br>分割<br>上限回数 |
| デフォルト<br>商品コード         | NFC<br>入力情報<br>設定   | サイン<br>レス           |
| 戻る                     |                     |                     |

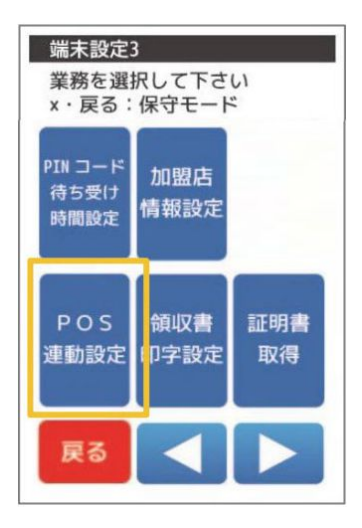

### 5-端末設定2が表示されます「▷」を押します

4-端末設定1が表示されます「▷」を押します

6-「POS連動設定」を押します

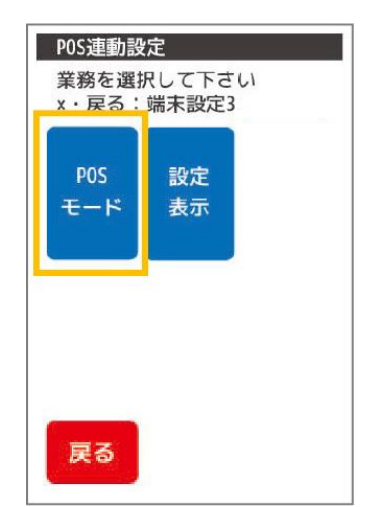

8-「連動無」を押します

9-「次へ」を押します

| <b>POSモード</b><br>モードを選択して<br>X・戻る:POS連載 | て下さい<br>助設定 |
|-----------------------------------------|-------------|
|                                         | 直動無         |
|                                         |             |
| 戻る                                      | 次へ          |

### VEGA3000にパソコン(BCPOS)のIP設定を入力

VEGA3000に、BCPOSがインストールされているパソコンの IPアドレス

を設定します

1- 通信方法の設定が終了すると、POS連動 設定画面に戻ります

「有線LAN」設定を押します

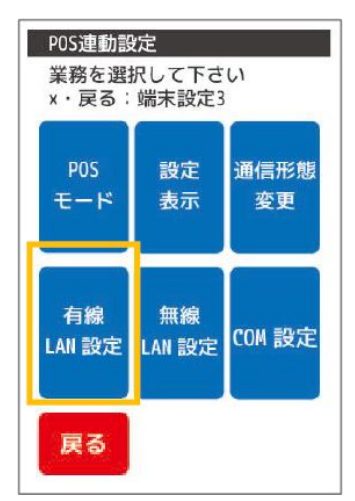

2-テンキーを使い、パソコンの固定 IPアドレス をVEGA3000に登録します

•POS IP

本マニュアルでは、192.168.0.180 となりますが、ネットワーク管理者がいる場 合、設定した値を入力します

POS PORT
 「53001」で登録してください

| P0S情報:<br>テンキー(a | 有線LAN<br>こてPOS情報を |
|------------------|-------------------|
| そご入川             | reu               |
| ★PUS IP<br>坦左値   | ~~~ ~~            |
| 現住他              | ^^^ .             |
| POS POR          | T                 |
| 現在値              | XXXXX             |
|                  |                   |
|                  |                   |
|                  |                   |
|                  |                   |
|                  |                   |
|                  |                   |
| 戻る               | 次へ                |

「次へ」を押します

| אדער איד איד איד איד איד איד איד איד איד איד                                                                        | <u>(15</u> ) |            | × |
|----------------------------------------------------------------------------------------------------|--------------|------------|---|
| イーサネット アダプター イーサネット:                                                                                                |              |            | ^ |
| 接続固有の DNS サフィックス :<br>説明 Realtek PCIe GBE Family Controller<br>物理アドレス F4-4D-30-4D-73-E9                             |              |            |   |
| UHCP 有効 はい<br>自動構成有効 はい<br><u>リンクローカル IPv6 アドレス te80::10b9:262e:571b:cb09%</u> 5(優先)<br>IPv4 アドレス 192.168.0.180(優先) |              |            |   |
| サフネット マスク                                                                                                    |              |            |   |
| DHCP サーバー                                                                                                    | D-73-E       | <u>5</u> 9 |   |
|                                                                                                    |              |            |   |

3- 設定内容の確認画面になります 「確定」を押します

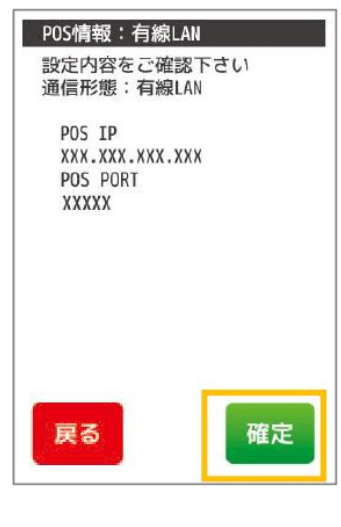

### 4-「完了」を押して終了します

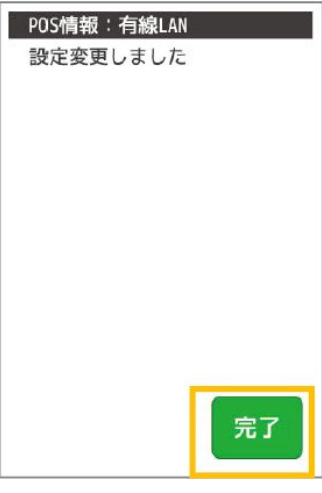

3- 設定内容の確認画面になります 「確定」を押します

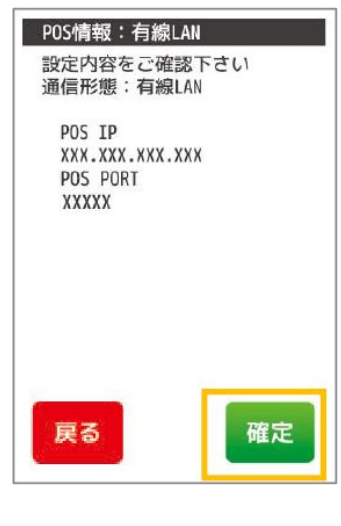

### 4-「完了」を押して終了します

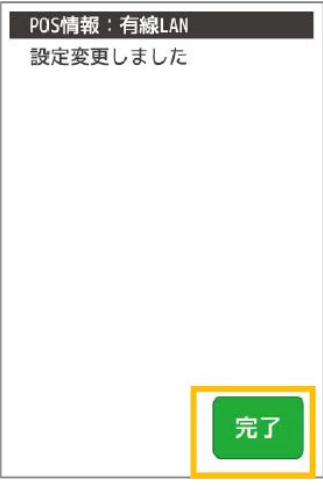

### BCPOSとVEGA3000の通信方法設定

1- TOP画面でテンキーを使い[8][4][0][5][OK]を押します

2-パスワード入力画面、テンキーを使い[0][1][2][0][次へ]を押します

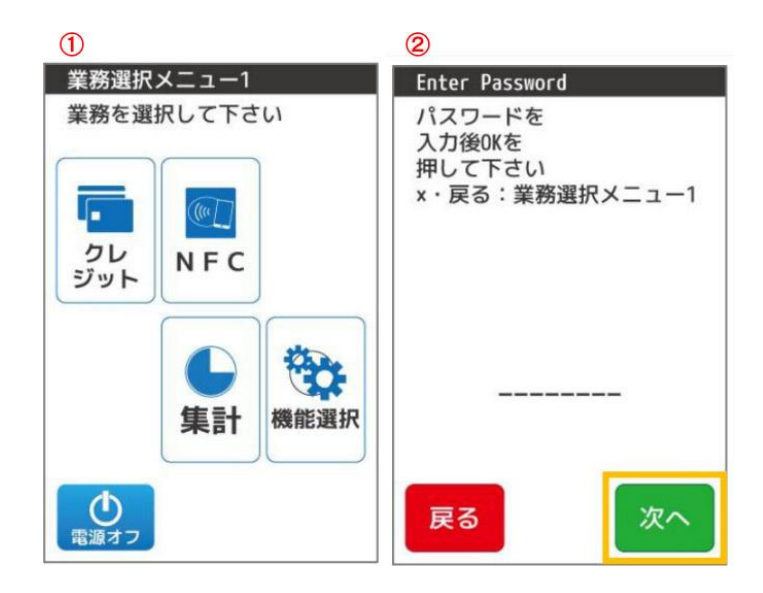

3-端末設定1が表示されます[▷]を押します

4-端末設定2が表示されます[▷]を押します

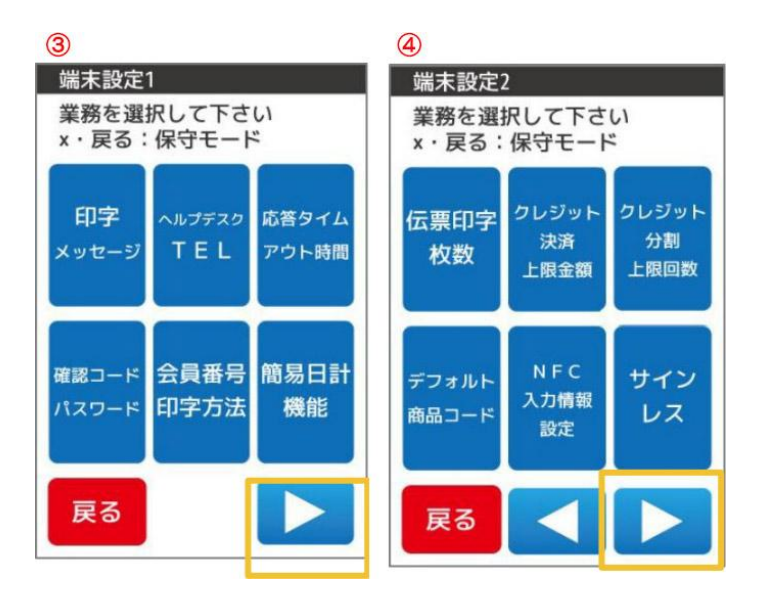

5-「POS連動設定」を押します

6-「通信形態変更」を押します

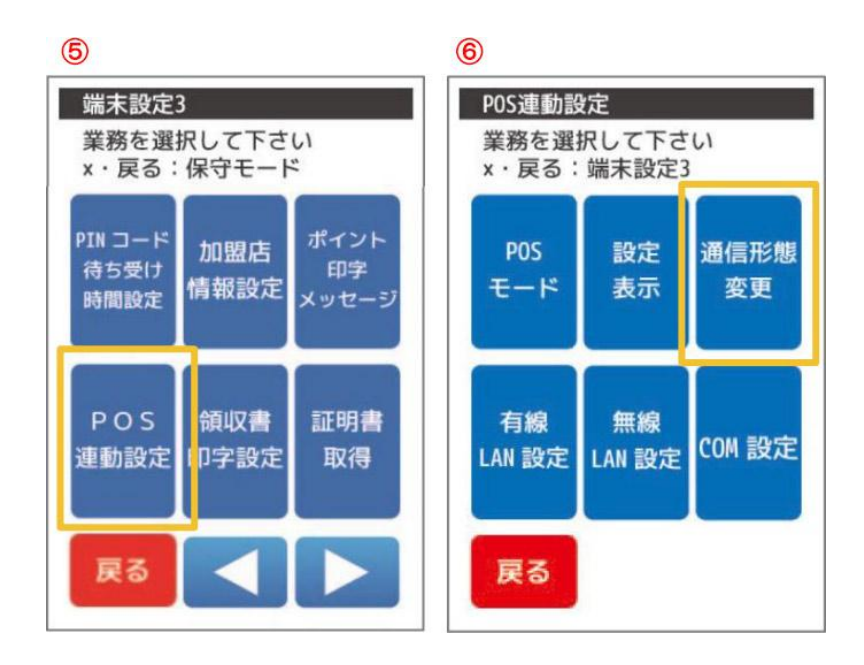

7-「有線LAN設定」を押します※ WiFi 膈接続が安定しません

8-「完了」を押します

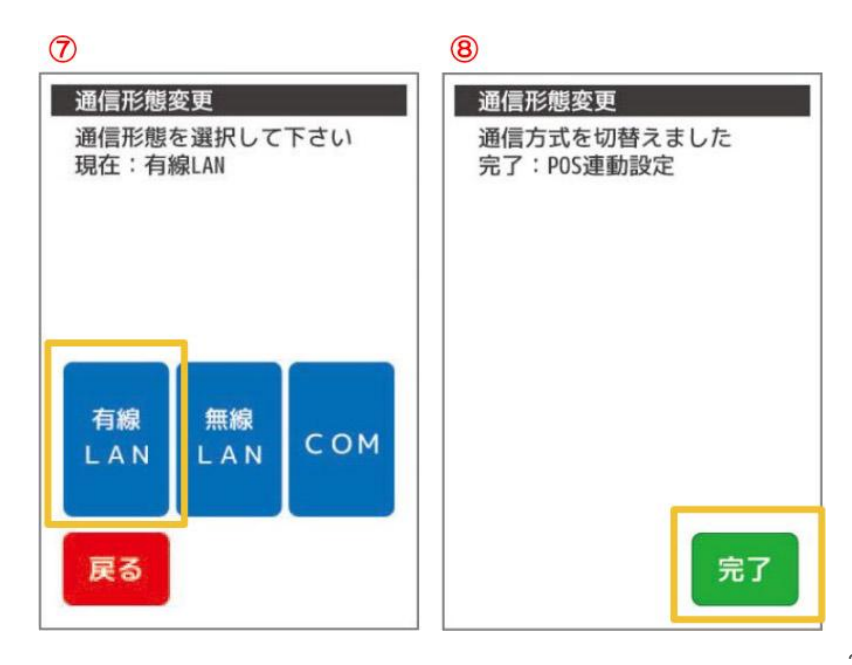

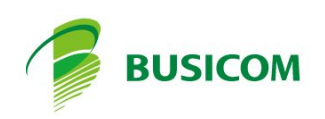